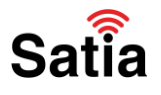

## **<u>Satia.co</u> - اینترنت پرسرعت ساتیا**

برای پیکربندی مودم دی لینک مدل D-Link DSL-124 مراحل زیر را به ترتیب انجام دهید:

۱- مرورگر خود را باز کرده و با نوشتن آدرس ۱۹۲٬۱۶۸٬۱٫۱ وارد صفحه لاگین مودم شوید.

۲- با وارد کردن نام کاربری و کلمه عبور (به صورت پیشفرض هر دو admin هستند) وارد محیط پیکربندی مودم خواهید شد.

|         | LOGIN                       |       |
|---------|-----------------------------|-------|
|         | Input username and password |       |
|         | Username : admin v          |       |
|         | Password : ••••• www        |       |
|         | login                       |       |
|         |                             |       |
|         |                             |       |
| BROADBA | no                          | Satia |

مودم آغاز شود.

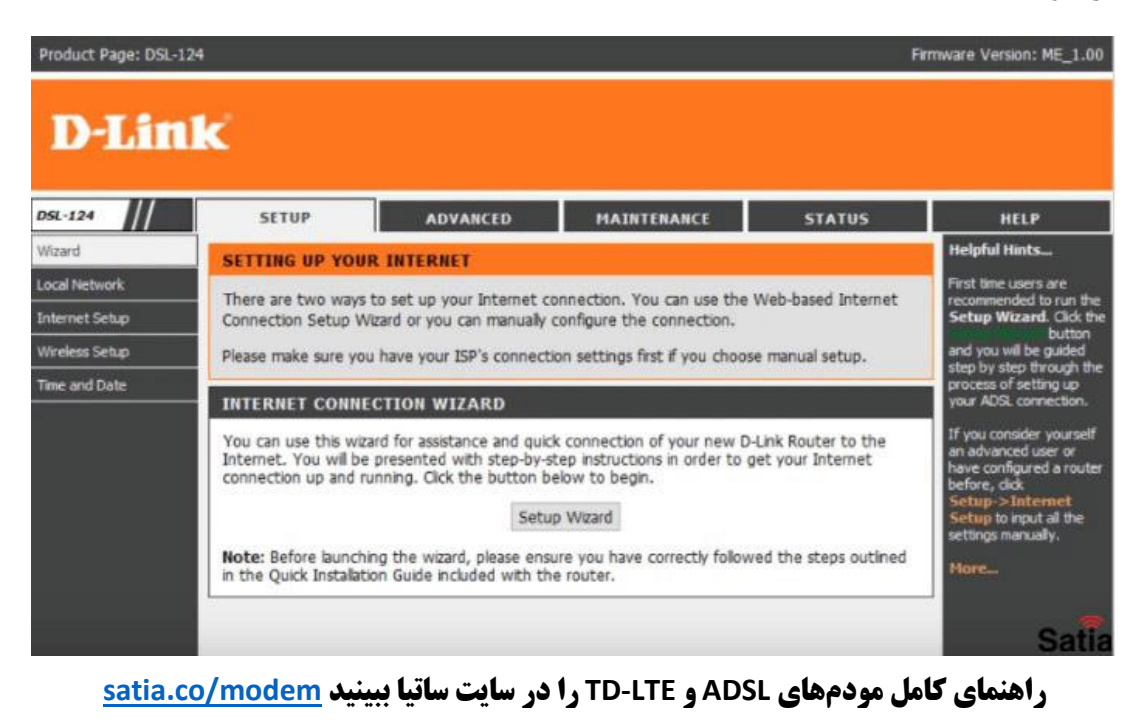

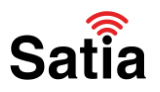

## **اینترنت پرسرعت ساتیا - Satia.co**

۴- با انجام ۶ مرحله پیش رو کانفیگ مودم شما انجام خواهد شد.

| 111.5                                                                                                    |                                                                                                    |                                                                                      |
|----------------------------------------------------------------------------------------------------|----------------------------------------------------------------------------------------------------|--------------------------------------------------------------------------------------|
|                                                                                                    |                                                                                                    |                                                                                      |
| WELCOME TO D-LINK SETUP                                                                                                    | WIZARD                                                                                                    |                                                                                      |
| This wizard will guide you through a<br>Internet.                                                                                                    | step-by-step process to configure your new D-Link router and conne                                                                                                    | ect to the                                                                           |
|                                                                                                    | • Step 1: Interface Type                                                                                                    |                                                                                      |
|                                                                                                    | Step 2: Change Device Login Password                                                                                                    |                                                                                      |
|                                                                                                    | • Step 3: Set Time and Date                                                                                                    |                                                                                      |
|                                                                                                    | Step 4: Setup Internet Connection     Step 5: Configure Wireless Network                                                                                                    |                                                                                      |
|                                                                                                    | Step 6: Completed and Apply                                                                                                    |                                                                                      |
|                                                                                                    |                                                                                                    |                                                                                      |
|                                                                                                    | Next Cancel                                                                                                    |                                                                                      |
| این منظور همانند تصویر م<br>matically adjust cloc                                                                                                    | زم است تا تاریخ و ساعت مودم را تنظیم نمایید. به<br>جود گزینه for daylight saving changes                                                                                                    |                                                                                      |
| این منظور همانند تصویر م<br>matically adjust cloc                                                                                                    | زم است تا تاریخ و ساعت مودم را تنظیم نمایید. به<br>جود گزینه for daylight saving changes<br>آن را بزنید. سپس روی دکمه Next کلیک کنید.                                                                                                    | ىتين گام لاز<br>در صورت و<br>تها) تيک أ                                              |
| این منظور همانند تصویر م<br>matically adjust cloc<br>۹۹۹: DSL-124                                                                                                    | زم است تا تاریخ و ساعت مودم را تنظیم نمایید. به<br>جود گزینه for daylight saving changes<br>آن را بزنید. سپس روی دکمه Next کلیک کنید.                                                                                                    | ستین گام لاز<br>در صورت و<br>تها) تیک آ<br>۲۳۳ware Version:                          |
| این منظور همانند تصویر ما<br>matically adjust cloc<br>هود: DSL-124                                                                                                    | زم است تا تاریخ و ساعت مودم را تنظیم نمایید. به<br>جود گزینه for daylight saving changes<br>آن را بزنید. سپس روی دکمه Next کلیک کنید.                                                                                                    | ىتين گام لاز<br>در صورت و<br>تھا) تيک آ<br>rmware Version:                           |
| این منظور همانند تصویر م<br>matically adjust cloc<br>هو: DSL-124                                                                                                    | زم است تا تاریخ و ساعت مودم را تنظیم نمایید. به<br>جود گزینه for daylight saving changes آن را بزنید. سپس روی دکمه Next کلیک کنید.                                                                                                    | ىتين گام لاز<br>در صورت و<br>تھا) تيک أ<br>rmware Version:                           |
| این منظور همانند تصویر ما<br>matically adjust cloc<br><sup>hage: DSL-124</sup><br>Link<br>1 - 2 - STEP 3: SET TIME                                                                                                    | زم است تا تاریخ و ساعت مودم را تنظیم نمایید. به<br>جود گزینه for daylight saving changes کلیک کنید.<br>آن را بزنید. سپس روی دکمه Next کلیک کنید.                                                                                                    | لتین گام لاز<br>در صورت و<br>تها) تیک آ<br>rmware Version:                           |
| این منظور همانند تصویر م<br>matically adjust cloc<br><sup>1</sup> age: DSL-124<br><b>Link</b><br>The Tme Configuration option all<br>clock. From this section you can s<br>Daylight Saving can also be config                                  | زم است تا تاریخ و ساعت مودم را تنظیم نمایید. به<br>جود گزینه for daylight saving changes کلیک کنید.<br>آن را بزنید. سپس روی دکمه Next کلیک کنید.<br>Mext مروی دکمه Next کلیک کنید.<br>Mut bate - 4 - 5 - 6<br>Mut bate - 4 - 5 - 6<br>Mut bate - 6<br>Mut bate - 6<br>Mut b | یتین گام لاز<br>در صورت و<br>تها) تیک آ<br>rmware Version:<br>al system<br>) Server. |
| این منظور همانند تصویر م<br>matically adjust cloc<br><sup>r</sup> age: DSL-124<br><b>Link</b><br>The Time Configuration option all<br>cock. From this section you can s<br>Daylight Saving can also be config<br>SYSTEM TIME                   | زم است تا تاریخ و ساعت مودم را تنظیم نمایید. به<br>جود گزینه for daylight saving changes کلیک کنید.<br>آن را بزنید. سپس روی دکمه Next کلیک کنید.<br>Mext مروی دکمه ماه کلیک کنید کنید.<br>Multiple of the second second                                                                                                    | یتین گام لاز<br>در صورت و<br>تها) تیک آ<br>rmware Version:<br>al system<br>) Server. |
| این منظور همانند تصویر م<br>matically adjust cloc<br>age: DSL-124<br><b>Link</b><br>The Tme Configuration option all<br>dock. From this section you can s<br>Daylight Saving can also be config<br>SYSTEM TIME<br>System time:                 | زم است تا تاریخ و ساعت مودم را تنظیم نمایید. به<br>جود گزینه for daylight saving changes کلیک کنید.<br>آن را بزنید. سپس روی دکمه Next کلیک کنید.<br>Mext مروی دکمه ماه کلیک کلیک کنید.<br>Max you to configure, update, and maintain the correct time on the internate<br>of the time zone that you are in and set the NTP (Network Time Protocol)<br>and to automatically adjust the time when needed.                                                                                                    | یتین گام لاز<br>در صورت و<br>تها) تیک آ<br>rmware Version:<br>al system.             |
| این منظور همانند تصویر م<br>matically adjust cloc<br>age: DSL-124<br><b>Link</b><br>The Time Configuration option all<br>clock. From this section you can s<br>Daylight Saving can also be config<br>SYSTEM TIME<br>System time:<br>Time Zone: | زم است تا تاریخ و ساعت مودم را تنظیم نمایید. به<br>جود گزینه for daylight saving changes کلیک کنید.<br>آن را بزنید. سپس روی دکمه Next کلیک کنید.<br>AND DATE - 4 - 5 - 6<br>Mus you to configure, update, and maintain the correct time on the internate<br>the time zone that you are in and set the NTP (Network Time Protocol)<br>and to automatically adjust the time when needed.                                                                                                    | تین گام لاز<br>در صورت و<br>تها) تیک آ<br>rmware Version:<br>al system<br>) Server.  |

Satia

راهنمای کامل مودمهای ADSL و TD-LTE را در سایت ساتیا ببینید satia.co/modem

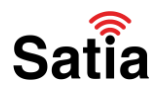

**<u>Satia.co</u> - اینترنت پرسرعت ساتیا** 

۶- در صفحه جدید بایستی نوع اینترنت و تنظیمات مربوط به آن را وارد کنید. ابتدا نوع اینترنت در قسمت Select Interface Type را DSL WAN انتخاب کنید. در قسمتهای بعدی مطابق تصویر، تنظیمات را انجام دهید. در باکس پایین صفحه PPPOE لازم است تا شماره تلفن ADSL خود را در بخش Username و کلمه عبوری که از طرف ارائه دهنده اینترنت برای شما ارسال شده را در بخش Password وارد نمایید. در انتها با کلیک روی دکمه Next وارد مرحله بعدی شوید.

| STEP 1: SELECT WAN INTERFACE TYPE - 2 -                                                                                                    | $+3 \rightarrow 4 \rightarrow 5 \rightarrow 6$                                                                                                    |                                                                                                    |
|----------------------------------------------------------------------------------------------------|----------------------------------------------------------------------------------------------------|----------------------------------------------------------------------------------------------------|
| Please select which WAN interface to use: DSL or Ether                                                                                                    | net WAN.                                                                                                    |                                                                                                    |
| Select Interface Type:      DSL WAN      Ether                                                                                                    | et WAN                                                                                                    |                                                                                                    |
| Note: The router will restart if you change from DSL to<br>continue where you left of.                                                                                                    | ETH or ETH to DSL. Once (                                                                                                    | done restarting, you can just                                                                                                    |
| Next                                                                                                    | Cancel                                                                                                    |                                                                                                    |
|                                                                                                    |                                                                                                    |                                                                                                    |
| 1                                                                                                    | }                                                                                                    |                                                                                                    |
|                                                                                                    |                                                                                                    |                                                                                                    |
|                                                                                                    |                                                                                                    |                                                                                                    |
|                                                                                                    |                                                                                                    |                                                                                                    |
|                                                                                                    |                                                                                                    |                                                                                                    |
|                                                                                                    |                                                                                                    |                                                                                                    |
|                                                                                                    |                                                                                                    |                                                                                                    |
| $1 \rightarrow 2 \rightarrow 3 \rightarrow$ STEP 4: SETUP INTERNET CON                                                                                                    | NECTION $\rightarrow$ 5 $\rightarrow$ 6                                                                                                    | _                                                                                                    |
| 1 → 2 → 3 → STEP 4: SETUP INTERNET CON<br>Please select your Country and ISP (Internet Service Pr<br>ist, please select "Others".                                                                                                    | NECTION $\rightarrow$ 5 $\rightarrow$ 6<br>ovider) from the list below                                                                                                    | . If your Country or ISP is not in t                                                                                                    |
| 1 → 2 → 3 - STEP 4: SETUP INTERNET CON<br>Please select your Country and ISP (Internet Service Pr<br>Ist, please select "Others".<br>Coun                                                                                                    | NECTION → 5 → 6<br>ovider) from the list below<br>try : [Fan →                                                                                                    | . If your Country or ISP is not in t                                                                                                    |
| 1 → 2 → 3 → STEP 4: SETUP INTERNET CON<br>Please select your Country and ISP (Internet Service Pr<br>ist, please select "Others".<br>Coun<br>Internet Service Provi                                                                                                    | NECTION - 5 - 6<br>ovider) from the list below<br>try : Iran -<br>der : Others                                                                                                    | . If your Country or ISP is not in t                                                                                                    |
| 1 → 2 → 3 → STEP 4: SETUP INTERNET CON<br>Please select your Country and ISP (Internet Service Pr<br>Ist, please select "Others".<br>Coun<br>Internet Service Provio<br>Proto                                                                                               | NECTION $\rightarrow 5 \rightarrow 6$<br>ovider) from the list below<br>try : Iran $\sim$<br>der : Others<br>col : PPPoE $\sim$                                                                                       | . If your Country or ISP is not in t                                                                                                    |
| 1 - 2 - 3 - STEP 4: SETUP INTERNET CON<br>Please select your Country and ISP (Internet Service Pr<br>Ist, please select "Others".<br>Coun<br>Internet Service Provi<br>Proto<br>Connection Ty                                                                               | NECTION $\rightarrow S \rightarrow 6$<br>ovider) from the list below<br>try : Iran $\checkmark$<br>der : Others<br>col : PPPoE $\checkmark$<br>rpe : LLC $\checkmark$                                                 | . If your Country or ISP is not in the                                                                                                    |
| 1 → 2 → 3 → STEP 4: SETUP INTERNET CON<br>Please select your Country and ISP (Internet Service Pr<br>list, please select "Others".<br>Coun<br>Internet Service Provi<br>Proto<br>Connection Ty                                                                              | NECTION $\rightarrow 5 \rightarrow 6$<br>ovider) from the list below<br>try : Iran $\sim$<br>der : Others<br>col : PPPoE $\sim$<br>pe : LLC $\sim$<br>/PI : O                                                         | . If your Country or ISP is not in t<br>. (0-255)                                                                                                    |
| 1 - 2 - 3 - STEP 4: SETUP INTERNET CON<br>Please select your Country and ISP (Internet Service Prist, please select "Others".<br>Coun<br>Internet Service Provi<br>Proto<br>Connection Ty                                                                                   | NECTION $\rightarrow$ 5 $\rightarrow$ 6<br>ovider) from the list below<br>try : Iran $\checkmark$<br>der : Others<br>col : PPPoE $\checkmark$<br>rpe : LLC $\checkmark$<br>r/PI : O<br>r/CI : 35                      | <ul> <li>If your Country or ISP is not in the second second s</li></ul> |
| 1 - 2 - 3 - STEP 4: SETUP INTERNET CON<br>Please select your Country and ISP (Internet Service Pr<br>Ist, please select "Others".<br>Coun<br>Internet Service Provio<br>Proto<br>Connection Ty                                                                              | NECTION $\rightarrow 5 \rightarrow 6$<br>ovider) from the list below<br>try : Iran $\checkmark$<br>der : Others<br>col : PPPoE $\checkmark$<br>rpe : LLC $\checkmark$<br>/PI : O<br>/CI : 35                          | . If your Country or ISP is not in t<br>. (0-255)<br>. (32-65535)                                                                                                    |
| 1 - 2 - 3 - STEP 4: SETUP INTERNET CON<br>Please select your Country and ISP (Internet Service Pr<br>lst, please select "Others".<br>Coun<br>Internet Service Provi<br>Proto<br>Connection Ty                                                                               | NECTION $\rightarrow$ 5 $\rightarrow$ 6<br>ovider) from the list below<br>try : Iran $\checkmark$<br>der : Others<br>col : PPPoE $\checkmark$<br>rpe : LLC $\checkmark$<br>/PI : O<br>/CI : 35                        | . If your Country or ISP is not in t<br>                                                                                                    |
| 1 - 2 - 3 - STEP 4: SETUP INTERNET CON<br>Please select your Country and ISP (Internet Service Pr<br>ist, please select "Others".<br>Coun<br>Internet Service Provi<br>Proto<br>Connection Ty<br>1<br>1<br>1<br>1<br>1<br>1<br>1<br>1<br>1<br>1<br>1<br>1<br>1              | NECTION $\rightarrow 5 \rightarrow 6$<br>ovider) from the list below<br>try : Iran $\sim$<br>der : Others<br>col : PPPoE $\sim$<br>pe : LLC $\sim$<br>/PI : O<br>/CI : 35                                             | . If your Country or ISP is not in t<br>. (0-255)<br>(32-65535)                                                                                                    |
| 1 - 2 - 3 - STEP 4: SETUP INTERNET CON<br>Please select your Country and ISP (Internet Service Prist, please select "Others".<br>Coun<br>Internet Service Provid<br>Proto<br>Connection Ty<br>PPPOE<br>Please enter your Username and Password as provided                  | NECTION → 5 → 6<br>ovider) from the list below<br>try : Iran ~<br>der : Others<br>col : PPPoE ~<br>/PI : O<br>/CI : 35                                                                                                | . If your Country or ISP is not in t<br>(0-255)<br>(32-65535)<br>ice Provider). Please enter the                                                                                                    |
| Please select your Country and ISP (Internet Service Prist, please select "Others".<br>Count<br>Internet Service Provider<br>Proto<br>Connection Ty<br>PPPDE<br>Please enter your Username and Password as provided<br>nformation exactly as shown taking note of upper and | NECTION → 5 → 6<br>ovider) from the list below<br>try : Iran →<br>der : Others<br>col : PPPoE →<br>rpe : LLC →<br>/PI : O<br>/CI : 35<br>by your ISP (Internet Serv<br>lower cases. Click "Next" to                   | . If your Country or ISP is not in t<br>(0-255)<br>(32-65535)<br>ice Provider). Please enter the<br>o continue.                                                                                                    |
| Please select your Country and ISP (Internet Service Pr<br>st, please select "Others".<br>Coun<br>Internet Service Provi<br>Proto<br>Connection Ty<br>PPPOE<br>Please enter your Username and Password as provided<br>nformation exactly as shown taking note of upper and  | NECTION - S - 6<br>ovider) from the list below<br>try : Iran                                                                                                    | . If your Country or ISP is not in t<br>(0-255)<br>(32-65535)<br>ice Provider). Please enter the<br>o continue.                                                                                                    |
| Please enter your Username and Password as provided nformation exactly as shown taking note of upper and                                                                                                    | NECTION - 5 - 6<br>ovider) from the list below<br>try : Iran v<br>der : Others<br>col : PPPoE v<br>rpe : LLC v<br>rpi : 0<br>rpi : 0<br>rCI : 35<br>by your ISP (Internet Serv<br>lower cases. Clck "Next" to<br>me : | . If your Country or ISP is not in the second second seco        |

راهنمای کامل مودمهای ADSL و TD-LTE را در سایت ساتیا ببینید <u>satia.co/modem</u>

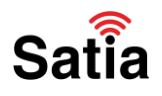

## **اینترنت پرسرعت ساتیا - <u>Satia.co</u>**

۷- در این مرحله بایستی تنظیمات مربوط به شبکه وای فای مودم خود را انجام دهید که شامل نامگذاری روی مودم، مخفی کردن نام مودم و رمزگذاری رو آن می شود. با زدن تیک Enable Your Wireless Network می شبکه وای شما فعال می شود. سپس در بخش SSID می توانید نام مودم خود را تغییر دهید. هنگام جستجو شبکه وای فای مودم شما با این نام نمایش داده می شود. در بخش Visibility Status می توانید انتخاب کنید نام وای فای شما در لیست جستجوی وای فای نمایش داده شود یا خیر. با انتخاب Visible کا کنید نام داده خواه داده شود. با خواهد شد.

| 1 - 2 - 3 - 4 - STEP 5: CONFIGURE WIRELESS NETWORK - 6                                                                                                    |  |
|----------------------------------------------------------------------------------------------------|--|
| Your wreless network is enabled by default. You can simply uncheck it to disable it and click "Next" to skip<br>configuration of wreless network.                                                                                       |  |
| 🖾 Enable Your Wireless Network                                                                                                    |  |
| Your wreless network needs a name so it can be easily recognized by wreless clients. For security purposes, it is highly recommended to change the pre-configured network name.                                                         |  |
| Wireless Network Name (SSID): D-Link (1~32 characters)                                                                                                    |  |
| Select "Vable" to publish your wreless network and SSID can be found by wireless clents, or select "Invisible" to hide<br>your wireless network so that users need to manually enter SSID in order to connect to your wireless network. |  |
| Visibility Status : 🛞 Visible 🔿 Invisible                                                                                                    |  |
| In order to protect your network from hackers and unauthorzed users, it is highly recommended you choose one of<br>the following wretess network security settings.                                                                     |  |
| Security Level :                                                                                                    |  |
| O None O WEP O WPA-PSK ® WPA2-PSK                                                                                                    |  |
| Security Mode: WPA-PSK                                                                                                    |  |

در مطلب مخفی کردن نام مودم و اتصال به آن نحوه اتصال به شبکههای مخفی را شرح دادیم. در بخش نهایی که مربوط به رمزگذاری روی فای وای مودم است گزینه WPA2-PSK را برای حداکثر امنیت انتخاب و در باکس WPA2-PSK کلیک کنید. WPA2 Pre-Shared Key کلمه عبور خود را وارد نمایید. در انتها روی دکمه Next کلیک کنید.

راهنمای کامل مودمهای ADSL و TD-LTE را در سایت ساتیا ببینید <u>satia.co/modem</u>

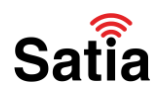

## **<u>Satia.co</u> - اینترنت پرسرعت ساتیا**

۸- در گام بعدی می توانید کلمه عبور صفحه تنظیمات مودم را تغییر دهید. در صورتی که تمایل به تغییر آن ندارید روی دکمه Skip کلیک کنید.

| luct Pa | ge: DSL-124                                                                                                    | Firmware Version: M |
|---------|----------------------------------------------------------------------------------------------------|---------------------|
|         | in te                                                                                                    |                     |
| 1       |                                                                                                    |                     |
|         |                                                                                                    |                     |
|         | 1 $\rightarrow$ STEP 2: CHANGE DEVICE LOGIN PASSWORD $\rightarrow$ 3 $\rightarrow$ 4 $\rightarrow$ 5 $\rightarrow$ 6                                                                               |                     |
|         | To help secure your network, D-Link recommends that you should choose a new password. If you do<br>choose a new password now, just click "Skip" to continue. Click "Next" to proceed to next step. | o not wish to       |
|         | Current Decruord                                                                                                    |                     |
|         | New Password :                                                                                                    |                     |
|         | Confirm Password :                                                                                                    |                     |
|         |                                                                                                    |                     |
|         | Back Něxt Skip Cancel                                                                                                    |                     |
|         |                                                                                                    |                     |
|         |                                                                                                    |                     |
|         |                                                                                                    |                     |
|         |                                                                                                    |                     |
|         |                                                                                                    | 0.                  |
|         |                                                                                                    | Sa                  |

۹- در صفحه آخر به شما خلاصهای از تغییرات اعمال شده را نشان میدهد. با کلیک روی دکمه Apply مودم شما ری استارت، تغییرات اعمال و شما به اینترنت متصل خواهید شد.

راهنمای کامل مودمهای ADSL و TD-LTE را در سایت ساتیا ببینید satia.co/modem